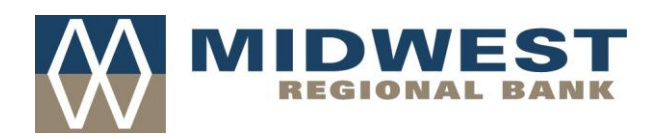

## **REMOTE DEPOSIT USE GUIDE**

## CONTEMPORARY VIEW

When logging into the system to make your deposit, click on the icon that was set up on your computer.

Enter in your User ID and password (token plus four digit PIN). Remember your User ID is case sensitive.

In a couple of seconds, you will hear your scanner perform a quick test. When the green light in the front of the scanner is on, your are ready to start your deposit.

| fiserv. |                                                 |
|---------|-------------------------------------------------|
|         | Merchant Capture Login User Id: Password: Login |
|         | VERSION - 4.2.2.25 Build - 2                    |

You may see the following message upon logging in. Simply click "OK" and you will be taken to the home screen. Instructions on how to eliminate this step are included in an addendum.

| Web Capture - Windows Internet | lation                                         | and the loss of the loss of th |
|--------------------------------|------------------------------------------------|----------------------------------------------------------------------------------------------------|
| Coo . e Mps//sco-orts          | Addes.com/WebCapitur/Web/jap/common/Tooder.jap | • 🔒 🗎 🗤 🛪                                                                                                    |
| 👷 Fausarites 🌼 🖉 Web Sil       | u Galaxy •                                     |                                                                                                    |
| 📅 • 👩 Park Bank Intravet       | 🖉 Web Capture 🛛 🗉                              | 🗿 * 🔯 + 🖄 🖶 * Bept * Sefet * Taok * 🚇 * "                                                                                                    |
| Hele Costent)                  | SaetD075909945-9999                            |                                                                                                    |
| Deepe                          |                                                | <ul> <li>Tracted size I Portected Made OF</li> <li> <ul> <li></li></ul></li></ul>                                                                                                    |

To initiate your deposit, click on "Create Deposit" in the upper left hand corner.

| <i>.</i>                                                            |                                                                                      |                          |
|---------------------------------------------------------------------|--------------------------------------------------------------------------------------|--------------------------|
| Neb Capture - Windows Internet l                                    | Explorer                                                                             | Switch To: Classic View  |
| fieory                                                              |                                                                                      | Switch Fo. Classic view  |
| TIJCI V.                                                            | merchant Capture Solution                                                            | Welcome, JEFF LOWE       |
| Home                                                                |                                                                                      | User Audit Help - Logout |
|                                                                     | View Deposits View tems Reports                                                      |                          |
| Create Deposit                                                      | Pending Deposits     All Deposits     Rows per page:     10                          |                          |
| Start a new deposit by clicking the<br>Create Deposit button below, | Search                                                                               |                          |
| then click Continue.                                                | Deposit D + Account # Account Name Processing Date Status Deposit Total (\$) Actions |                          |
| Create Deposit                                                      |                                                                                      |                          |
| Training 🔻                                                          |                                                                                      |                          |
| Messages 🔺                                                          |                                                                                      |                          |
|                                                                     |                                                                                      |                          |
|                                                                     |                                                                                      |                          |
|                                                                     |                                                                                      |                          |
|                                                                     |                                                                                      |                          |
| News/Promotions •                                                   |                                                                                      |                          |
|                                                                     |                                                                                      |                          |
|                                                                     | No deposits to display                                                               |                          |
|                                                                     | Submit Remove                                                                        |                          |
|                                                                     |                                                                                      |                          |
|                                                                     |                                                                                      |                          |
|                                                                     |                                                                                      |                          |
|                                                                     |                                                                                      |                          |
|                                                                     |                                                                                      |                          |
| Session Started @ 02:43:09 PM It                                    | tems Scanned: 0 Items Processed: 0                                                   |                          |
| Done                                                                | ✓ Trusted sites   Protected Mode:                                                    | Off ④ ▼ € 100% ▼         |

Next enter in the total amount of your deposit, and Select Account, choose the account you wish the funds to be deposited to. If you only have one account, that account will default. Store Number can be left blank.

| Create Deposit  | X                                 |                |
|-----------------|-----------------------------------|----------------|
|                 | * Required Fields                 |                |
| Deposit Amount: |                                   |                |
| Store Number:   |                                   |                |
|                 | Continue Cancel<br>of 1<br>Submit | ▶ ▶ <br>Remove |

Click Continue

Place your check(s) in the scanner and hit the yellow **SCAN** button. Depending on your computer screen setup, you may need to scroll down to see the **SCAN** button.

| fiooru                        |                       |                      |                               |                         | omori      | v. <u>smaans</u> | ****   |
|-------------------------------|-----------------------|----------------------|-------------------------------|-------------------------|------------|------------------|--------|
| liseiv.                       |                       | Merch                | ant Capture Solut             | tion                    | Welcome    | , JEFF LOW       | /E     |
| Home                          |                       |                      |                               |                         | User Audit | Help L           | .ogout |
| (W)                           | Item # 🔺              | Check #              | Error                         | Amount Actions          |            |                  |        |
| Deposit ID: 293389            |                       |                      |                               |                         |            |                  |        |
| Account No.: ******4343       |                       |                      |                               |                         |            |                  |        |
| Account Name: TEST<br>PAYROLL |                       |                      |                               |                         |            |                  |        |
| More Details                  |                       |                      |                               |                         |            |                  |        |
| Export As - Delete Deposit    |                       |                      |                               |                         |            |                  |        |
| Training 🔻                    |                       |                      |                               |                         |            |                  |        |
| Messages 🔺                    |                       |                      |                               |                         |            |                  |        |
|                               |                       |                      |                               |                         |            |                  |        |
| News/Promotions <b>v</b>      | No of items:0 Error:0 | Deposit Total \$1.00 | Difference:\$0                | Checks Total \$0        |            |                  |        |
| (                             | Scan Detect Double    | H-Feed               | Please Fix Errors then Submit | Fix Errors Save Deposit |            |                  |        |

Your checks will now run through the scanner. If you were to have any exceptions, an error icon will show up in the "Error" column and the "Error" count near the bottom of the screen will display the number of errors in your deposit.

|              | «              |              | ltem # ▲     | Check #              | Error                            | Amount               | Actions |
|--------------|----------------|--------------|--------------|----------------------|----------------------------------|----------------------|---------|
| Deposit ID:  | 293389         | +            | 0010004202   | 0890                 |                                  |                      | ×       |
| Account No.: | *****4343      |              |              |                      | $\smile$                         |                      |         |
| Account Name | PAYROLL        |              |              |                      |                                  |                      |         |
| More Details |                |              |              |                      |                                  |                      |         |
| Export As -  | Delete Deposit |              |              |                      |                                  |                      |         |
| Training     |                |              |              |                      |                                  |                      |         |
| Messages     |                |              |              |                      |                                  |                      |         |
| News/Prom    |                |              |              |                      |                                  |                      |         |
|              |                | No of Items. | Error : 1    | Deposit Total:\$1.00 | Difference: \$1.00               | Checks Total: \$0.00 |         |
|              |                | Scan         | Detect Doubl | e-Feed               | Please Fix Errors<br>then Submit | Fix Errors Save Depo | osit    |
|              |                |              |              |                      |                                  |                      |         |

Next, click on "Fix Errors" in order to make your corrections.

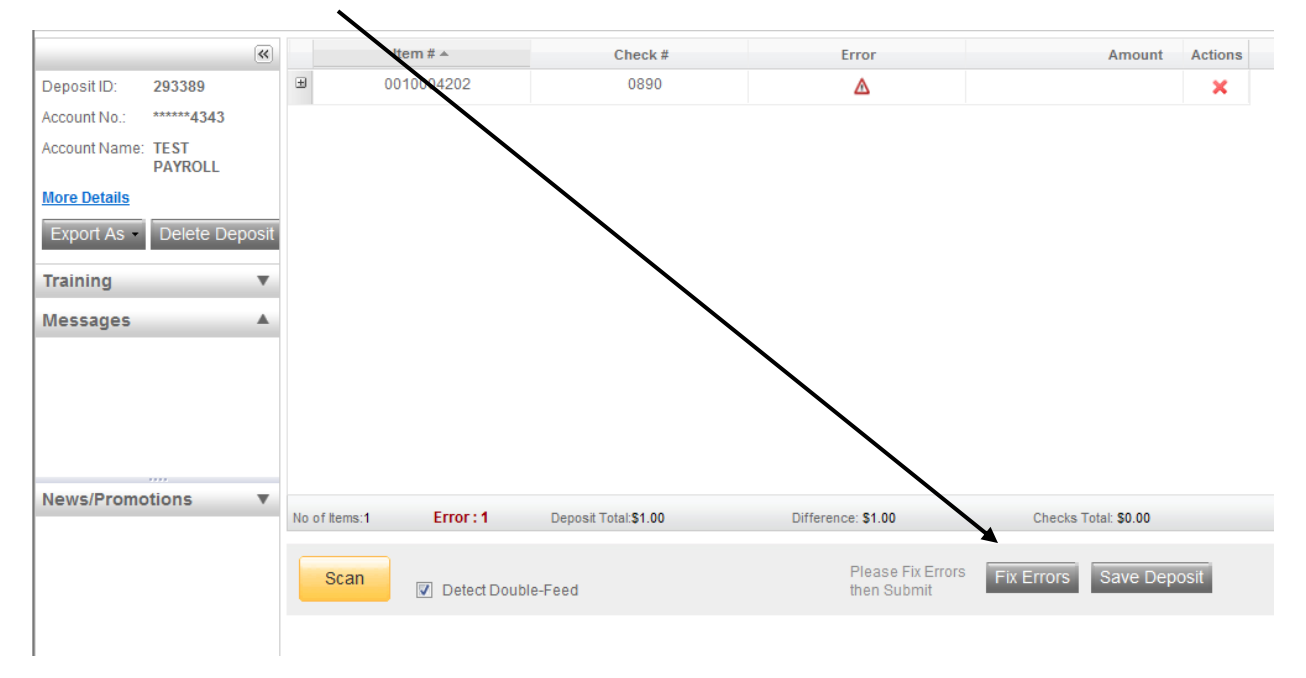

You will see an error message in LIGHT PINK near the top of the screen that reads "Error in MICR fields." The error will show up in LIGHT PINK. To make the correction, simply click your mouse in the LIGHT PINK area under the check, enter the correction and hit the Enter key.

| (W)                                        | Error Correction                                                                                                    |
|--------------------------------------------|----------------------------------------------------------------------------------------------------|
| Deposit ID: 293389                         | Error in MICR fields                                                                                                    |
| Account No.: ******4343                    | Hom # 99 Hmills/202                                                                                                    |
| Account Name: TEST<br>PAYROLL              | Front Back                                                                                                    |
| More Details<br>Export As - Delete Deposit | THE TEST CORPORATION         0890           1015 GREENWAY CROSS         70 004759           FITCHBURG, WI 53715         1 2 3           |
| Training 🔻                                 | PAYTOTHE Test Corporation \$ 1.00                                                                                                    |
| Messages 🔺                                 | One and 00/1005 Dollars a the                                                                                                    |
|                                            | PARK         BANK           MURRAUM COMPACT         MAY           KIR         MAY           KID 7 5 90 9 9 4 51:         3 9 4 10 08 90 |
| News/Promotions V                          | Serial Transit Account Check Amount<br>075909945 194-343 0850 Press enter to<br>update fight                                            |
|                                            | No of items:1 Error:1 Deposit Total:\$1.00 Difference: \$1.00 Checks Total: \$0.00                                                      |
|                                            | Scan         Please Fix Errors<br>then Submit         Fix Errors         Save Deposit                                                   |

Once all errors are corrected, you will see a new message at the top of the screen reading "Success. All Errors Fixed." The "Error" count at the bottom of the page will also read "0."

| Home          |                 |                |               |                      |                                  |                      |         |
|---------------|-----------------|----------------|---------------|----------------------|----------------------------------|----------------------|---------|
|               | «               | Success. Al    | Errors Fixed. |                      |                                  |                      |         |
| Deposit ID:   | 293389          |                | em # *        | Check #              | Error                            | Ameunt               | Actions |
| Account No.:  | *****4343       | ± 00           | 10004202      | 0890                 |                                  | 1.00                 | ×       |
| Account Name: | TEST<br>PAYROLL |                |               |                      |                                  |                      |         |
| More Details  |                 |                |               |                      |                                  |                      |         |
| Export As •   | Delete Deposit  |                |               |                      |                                  |                      |         |
| Training      | •               |                |               |                      |                                  |                      |         |
| Messages      |                 |                |               |                      |                                  |                      |         |
| News/Promo    | otions ▼        | No. of Barrier | Frrer 10      |                      | Difference <b>50</b> .00         |                      |         |
|               |                 | NO OT ITEMS:1  | ETTOT :0      | Depisit Tota::\$1.00 | Difference: \$0.00               | Checks Total: \$1.00 |         |
|               |                 | Scan           | Detect Doub   | le-Feed              | Please Fix Errors<br>then Submit | Submit Deposit Save  | Deposi  |
|               |                 |                |               |                      |                                  |                      |         |
|               |                 |                |               |                      |                                  |                      |         |

Next, take a look at the bottom of the deposit screen and make sure that there is not a difference between the deposit amount entered and the total amount of the checks that were scanned. If the difference is \$0.00, then you can submit your deposit.

| Home          |                 |               |               |                              |                                  |                             |
|---------------|-----------------|---------------|---------------|------------------------------|----------------------------------|-----------------------------|
|               | «               | Success. Al   | Errors Fixed. |                              |                                  |                             |
| Deposit ID:   | 293389          | It            | tem # 🔺       | Check #                      | Error                            | Amount Actions              |
| Account No.:  | *****4343       | ± 00          | 10004202      | 0890                         |                                  | 1.00 🗙                      |
| Account Name: | TEST<br>PAYROLL |               |               |                              |                                  |                             |
| More Details  |                 |               |               |                              |                                  |                             |
| Export As -   | Delete Deposit  |               |               |                              |                                  |                             |
| Training      | •               |               |               |                              |                                  |                             |
| Messages      |                 |               |               |                              |                                  |                             |
| News/Promo    | otions V        |               |               |                              |                                  |                             |
|               |                 | No of Items:1 | Error :0      | Deposit Total: <b>\$1.00</b> | Difference: \$0.00               | Checks Total: \$1.00        |
|               |                 | Scan          | Detect Double | e-Feed                       | Please Fix Errors<br>then Submit | Suomit Deposit Save Deposit |
|               |                 |               |               |                              |                                  |                             |
|               |                 |               |               |                              |                                  |                             |

The "Submit Deposit" button is near the bottom of the screen.

| Deposit ID: 2<br>Account No.: 2<br>Account Name: 1 | 293389<br>******4343<br>TEST | Success. Al   | I Errors Fixed.<br>tem # ▲ | Ober 1. #            |                                  |                      |           |
|----------------------------------------------------|------------------------------|---------------|----------------------------|----------------------|----------------------------------|----------------------|-----------|
| Deposit ID: 2<br>Account No.: 4<br>Account Name: 1 | 293389<br>******4343<br>TEST | li            | tem # ▲                    | Charle #             |                                  |                      |           |
| Account No.: * Account Name: 1                     | ******4343<br>TEST           | ± 00          |                            | Check #              | Error                            | Amount               | Actions   |
| Account Name: 1                                    | TEST                         |               | 10004202                   | 0890                 |                                  | 1.0                  | 0 🗙       |
| 1                                                  | PAYROLL                      |               |                            |                      |                                  |                      |           |
| More Details                                       |                              |               |                            |                      |                                  |                      |           |
| Export As -                                        | Delete Deposit               |               |                            |                      |                                  |                      |           |
| Training                                           | •                            |               |                            |                      |                                  |                      |           |
| Messages                                           |                              |               |                            |                      |                                  |                      |           |
|                                                    |                              |               |                            |                      |                                  |                      |           |
|                                                    |                              |               |                            |                      |                                  |                      |           |
| News/Promot                                        | ions <b>v</b>                |               |                            |                      |                                  |                      |           |
|                                                    |                              | No of Items:1 | Error :0                   | Deposit Total:\$1.00 | Difference: \$0.00               | Checks Total: \$1.00 |           |
|                                                    |                              | Scan          | Detect Double              | e-Feed               | Please Fix Errors<br>then Submit | Submit Deposit Sav   | e Deposit |
|                                                    |                              |               |                            |                      |                                  |                      |           |
|                                                    |                              |               |                            |                      |                                  |                      |           |

A confirmation screen will pop up and should read "Transaction is Balanced." If you would like to add a memo to the deposit, you may do so here. If you do not wish to add a memo, simply click "Submit Deposit."

| Home                          |       |               |                 |                              |                                |                             |
|-------------------------------|-------|---------------|-----------------|------------------------------|--------------------------------|-----------------------------|
|                               | ~     | Success. Al   | I Errors Fixed. |                              |                                |                             |
| Deposit ID: 293389            |       | It            | tem # 🔺         | Check #                      | Error                          | Amount Actions              |
| Account No.: ******4343       |       | ⊕ 00          | 10004202        |                              |                                | 1.00 🗙                      |
| Account Name: TEST<br>PAYROLL |       |               |                 |                              |                                |                             |
| More Details                  |       |               |                 |                              |                                |                             |
| Export As   Delete De         | posit |               |                 |                              | Submit Deposit                 | Х                           |
| Training                      | V     |               |                 |                              | Transaction is Balanced        |                             |
| Messages                      |       |               |                 |                              | Add Memo (Optional)            |                             |
| News/Promotions               | v     |               |                 |                              | 256/256                        | Submit Deposit              |
|                               |       | No of Items:1 | Error:0         | Deposit Total: <b>\$1.00</b> | Difference: \$0.00             | Checks Total: \$1.00        |
|                               |       | Scan          | Detect Double   | e-Feed                       | Please Fix Erro<br>then Submit | Submit Deposit Save Deposit |
|                               |       |               |                 |                              |                                |                             |
|                               |       |               |                 |                              |                                |                             |
|                               |       |               |                 |                              |                                |                             |

Once you have submitted your deposit, you will automatically be taken back to the main screen.

| Home                                                                                                   |                       |                                  |              |                 |           |       |                    |                |
|----------------------------------------------------------------------------------------------------|-----------------------|----------------------------------|--------------|-----------------|-----------|-------|--------------------|----------------|
| •                                                                                                    | View Deposits         | View Items                       | Reports      |                 |           |       |                    |                |
| Create Deposit                                                                                         | Pending Deposits      | <ul> <li>All Deposits</li> </ul> |              |                 |           |       | Rows per page:     | 10 🛩           |
| Start a new deposit by clicking the<br>Create Deposit button below,<br>enter specifics on your deposit | Search                |                                  |              |                 |           |       |                    | •              |
| then click Continue.                                                                                   | Deposit ID 🔻          | Account #                        | Account Name | Processing Date | Status    |       | Deposit Total (\$) | Actions        |
| Create Deposit                                                                                         | 29338                 | 39 *****4343                     | TEST PAYROLL | 2012-1-23       | SUBMITTED |       | 1.00               | 23             |
|                                                                                                    | 29279                 | ******4335                       | TEST OPERATI | 2012-1-23       | DELIVERED |       | 1.00               | ≅ 🖬            |
| News/Promotions <b>v</b>                                                                               | Displaying 1 - 2 of 2 |                                  |              |                 |           | 4 = 4 | Page 1 of 1        | ▶ ≥I<br>Remove |
|                                                                                                    |                       |                                  |              |                 |           |       |                    |                |

If you wish to print a receipt of the deposit for your records, click on the "View Deposit" icon located on the right side of the screen. This will take you back into the deposit you just made.

| Home                                                                                                    |                       |                    |              |                 |           |                    |          |
|----------------------------------------------------------------------------------------------------|-----------------------|--------------------|--------------|-----------------|-----------|--------------------|----------|
| <b>(</b>                                                                                                | View Deposits         | View Items         | Reports      |                 |           |                    |          |
| Create Deposit                                                                                          | Pending Deposition    | its 💿 All Deposits |              |                 |           | Rows per pag       | e: 10 💌  |
| Start a new deposit by clicking the<br>Create Deposit button below,<br>enter specifics on your deposit. | Search                |                    |              |                 |           |                    | •        |
| then click Continue.                                                                                    | Deposit ID 🔻          | Account #          | Account Name | Processing Date | Status    | Deposit Total (\$) | Actions  |
| Create Deposit                                                                                          | 293                   | 389 *****4343      | TEST PAYROLL | 2012-1-23       | SUBMITTED | 1.0                | • 23     |
|                                                                                                    | 292                   | 798 *****4335      | TEST OPERATI | 2012-1-23       | DELIVERED | 1.0                | 0 📰 🗔    |
| Training •                                                                                              |                       |                    |              |                 |           |                    |          |
| News/Promotions                                                                                         |                       |                    |              |                 |           |                    |          |
|                                                                                                    |                       |                    |              |                 |           |                    |          |
|                                                                                                    | Displaying 1 - 2 of 2 |                    |              |                 |           | Page 1 of 1        | t Remove |

On the left side of the screen you will see an "Export As" button. Click on that once and you will see a dropdown menu. Choose "PDF."

| Home                                            |                 |   |             |           |       |                    |     |                  |    |                      |         |
|-------------------------------------------------|-----------------|---|-------------|-----------|-------|--------------------|-----|------------------|----|----------------------|---------|
|                                                 |                 | « |             | ltem # 🔺  |       | Chec               | k # | Error            |    | Amount               | Actions |
| Deposit ID:                                     | 293389          |   | ±           | 001000420 | )1    | 70                 | 9   |                  |    | 1.00                 |         |
| Account No.:                                    | *****4343       |   | ±           | 001000420 | 2     | 089                | 0   |                  |    | 1.00                 |         |
| Account Name:                                   | TEST<br>PAYROLL |   |             |           |       |                    |     |                  |    |                      |         |
| More Details                                    |                 |   |             |           |       |                    |     |                  |    |                      |         |
| Export As +<br>Pdf<br>CSV<br>Pdf vith Im<br>CSV | ages<br>ges     | • |             |           |       |                    |     |                  |    |                      |         |
| News/Promo                                      | otions          |   | No of Items | s:2 Erro  | or :0 | Deposit Total:\$1. | 00  | Difference: \$0. | 00 | Checks Total: \$1.00 |         |
|                                                 |                 | 1 |             |           |       |                    |     |                  |    |                      |         |

Your detailed deposit report appears which you can print off for your records, if you wish.

| [                               | Deposit De        | etail Repor            | <u>t</u>                     |
|---------------------------------|-------------------|------------------------|------------------------------|
| Deposit Detail for D            | eposit ID: 2      | 93389                  |                              |
| Site ID: 075909945-9999         |                   | Deposit Re             | port: DELIVERED              |
| Batch ID: 132735165             |                   | Processing             | g Date: 2012-01-23           |
| Customer Name: Test Client      |                   | Company I              | D: 075909945-9999            |
| WorkType ID: 1                  |                   | Submit Tin             | ne: 2012-01-23 14:53         |
| Deposit Name:                   |                   | Acct: TEST             | PAYROLL                      |
| Transaction Detail for Transact | ion ID: 293389001 |                        |                              |
| Type: ELECTRONIC                | Dep               | osit Account: 194343 - | TEST PAYROLL                 |
| Aux On-Us RIC RT                | W Aux Account     | Check                  | Amount Item Type Item Status |
| 075909945                       | 194343            | 709                    | \$1.00 Credit                |
| 075909945                       | 194-343           | 0890                   | \$1.00 Debit                 |

Now you can close the window and you will be brought back to your deposit. If you are done and do nothave any more deposits to make, simply click the "Logout" in the upper right corner

of the page. If you have another deposit you wish to make, cick on "Home" and repeat the steps above.

| fieory                                                                                                    |                                                                        |                             |                                  |                          | Switch To: Cla                                                                                | assic View |
|----------------------------------------------------------------------------------------------------|------------------------------------------------------------------------|-----------------------------|----------------------------------|--------------------------|-----------------------------------------------------------------------------------------------|------------|
| 11961 <b>v</b> .                                                                                                    |                                                                        | Merch                       | ant Capture Solut                | ion                      | Welcome, JEFF                                                                                 | LOWE       |
| Home                                                                                                    |                                                                        |                             |                                  |                          | User Audit Help                                                                               | - Logou    |
| Cepositi ID: 29389<br>Account No: ****4343<br>Account Name: TEST<br>PAYROLL<br>More Details<br>Export As *<br>Training T<br>Messages A | Item # +           3         0010004201           3         0010004202 | Check #<br>709<br>0890      | Error                            | Amount Actions 1.00 1.00 |                                                                                               |            |
| News/Promotions V                                                                                                    | No of itema:2 Error:0                                                  | Deposit Total <b>\$1.00</b> | Difference: \$0.00               | Checks Total \$1.00      |                                                                                               |            |
| https://sco-web.ufsdata.com/W                                                                                                    | ebCaptureWeb/GetThemeResource?resource                                 | Name=theme/default/closeN   | KC.h - Windows Internet Explorer |                          | 0                                                                                             | ×          |
|                                                                                                    | Thank you for                                                          | using Mer                   | Close the browser                | re! Your session         | has ended.                                                                                    |            |
|                                                                                                    |                                                                        |                             |                                  |                          |                                                                                               |            |
|                                                                                                    |                                                                        |                             |                                  |                          |                                                                                               |            |
|                                                                                                    |                                                                        |                             |                                  |                          |                                                                                               |            |
| Done                                                                                                    |                                                                        |                             |                                  |                          | Trusted sites   Protected Mode: Off $\hat{\phi}_{\widehat{M}} = \hat{\eta}_{\widehat{L}}$ 100 | *          |

Duplicate Checks

After you scan your deposit and make any necessary adjustments, you may see duplicates appear. This is a warning telling you that this check has already been presented within the last 45 days.

Images of the two duplicate checks, the one that was previously scanned and the one you just scanned, will automatically be displayed on your deposit screen.

Right below the check image, the system will tell you who scanned the check, the date and the status (delivered, pending,etc.). "Delivered" means that the check has already been deposited into your account.

|                                                     | ~                    | Error Correction                                                                                                    |                                                                                                    |
|-----------------------------------------------------|----------------------|----------------------------------------------------------------------------------------------------|----------------------------------------------------------------------------------------------------|
| Deposit ID:<br>Account No.:                         | 293435<br>******4335 | Duplicate Item Detected                                                                                                    |                                                                                                    |
| Account Name                                        | TEST<br>OPERATING    | Current Item Front Back                                                                                                    | Items from Previous Deposits Displaying 1 of 1 duplicates                                                                                                    |
| More Details<br>Export As +<br>Training<br>Messages | Delete Deposit       | THE TEST CORPORATION<br>MARKED BATTS<br>REVENUE Test Corperation \$ 1.00<br>Due all 29 100 Test<br>PARK B SANK<br>REVENUE<br>REVENUE | THE TEST CORPORATION<br>MOMENTAL WISTON<br>MOMENTAL WISTON<br>M |
| News/Prome                                          | <br>otions ▼         | Item#:0010005102 Check#:0890<br>Amount:1.00<br>Accept Delete                                                                                                    | Previous Item Details<br>Deposit ID: 293389 Capture Operator:<br>JEFFJLOWE Capture Date: 01/23/2012 Status:<br>SUBMITTED                                                                                                    |

If you choose to accept the check, click on "Accept" and submit the deposit. If you would like to delete the check, click on "Delete."

|               | 6            | Error Correction                                                                                                    |                                                                                                    |
|---------------|--------------|----------------------------------------------------------------------------------------------------|----------------------------------------------------------------------------------------------------|
| Deposit ID:   | 293435       | Duplicate Item Detected                                                                                                    |                                                                                                    |
| Account No.:  | ******4335   | Current Item                                                                                                    | Items from Previous Deposits Displaving 1 of 1 duplicates                                                                                                    |
| Account Name: | OPERATING    | Front Back                                                                                                    | Front Back                                                                                                    |
| Export As •   | Delete Depos | THE TEST CORPORATION 0690<br>International Constitution Determine<br>International Action Determine                         | THE TEST CORPORATION         0890           Into definition 47 2008         Asserts           Incodesing in 2013         [] (3.5) [2.2]                                                                                |
| Training      |              | BATTOTHE Test Corporation \$ 1.00                                                                                           | PATTOTHE Test Corporation \$ 1.00                                                                                                    |
| Messages      |              | 2 C/L AL 09 1005 DEELAS @ 200<br>PARK 13 BANK<br>WARK 13 BANK<br>WARK 13 BANK<br>WARK 13 BANK<br>10759099451: 194=343+ 0690 | Que         ALL 09 100 TO CLASS & BA           PARK 10 BANK         POLLASS & BA           WHATHERDER         POLLASS & BA           WATHERDER         POLLASS & BA           VID 7590 994 51:         194-34.3" OB 90 |
| News/Promo    | otions T     | Item#:0010005102 Check#:0890                                                                                                | Previous Item Details<br>Deposit ID: 293389 Capture Operator:<br>JEFFJLOWE Capture Date: 01/23/2012 Status:<br>SUBMITTED                                                                                               |